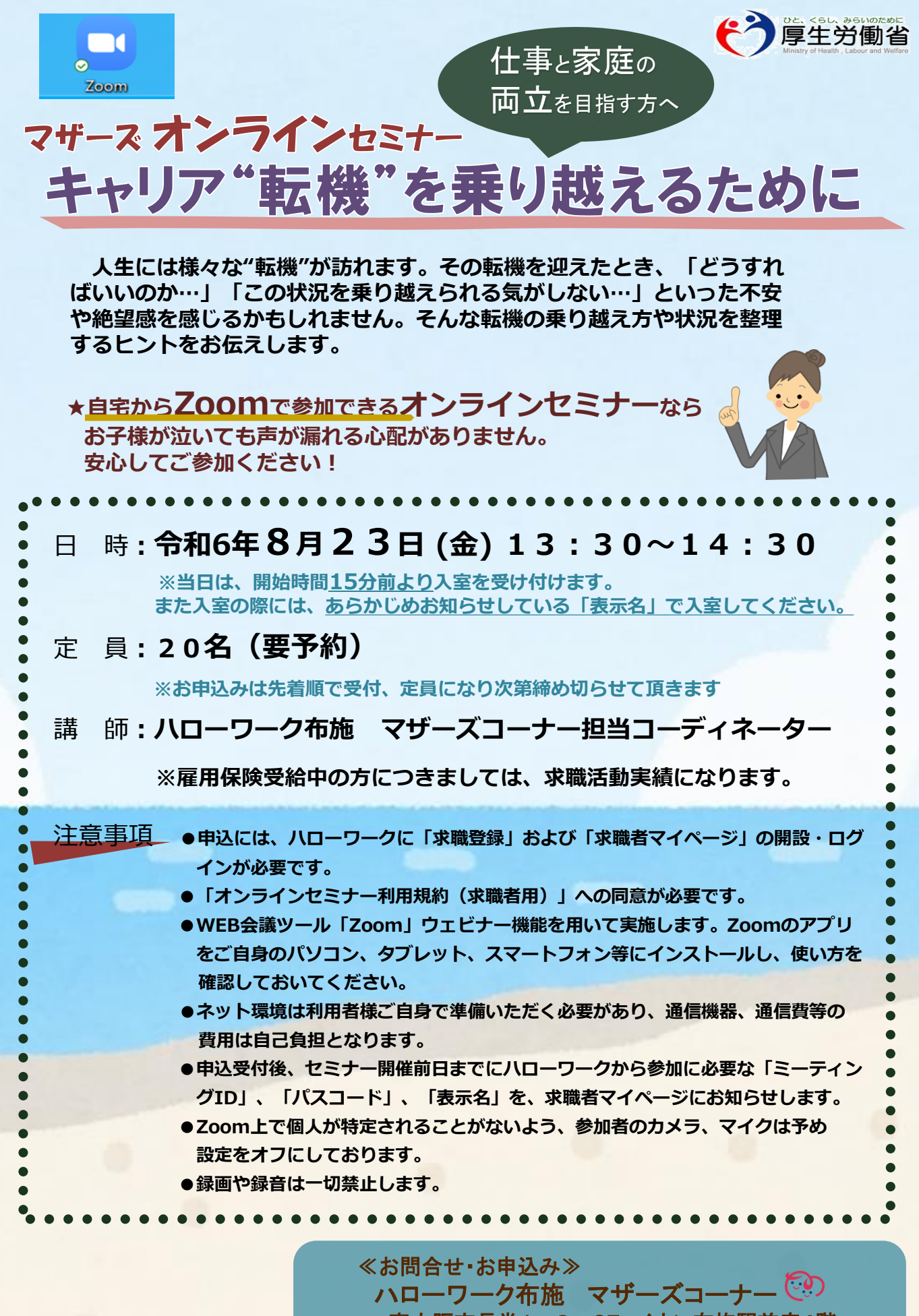

東大阪市長堂1-8-37 イオン布施駅前店4階 TEL:06-6782-4221 (部門コード45#)

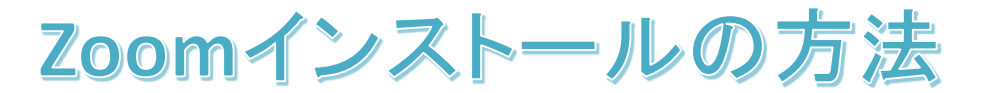

ご使用の端末にZoomアプリをダウンロードし、インストールしてください。

## 〇パソコンの場合

① <u>ダウンロードセンター - Zoom</u>のページから \_\_\_\_\_\_ ミーティング用Zoomクライアントをダウンロード

②ダウンロードされた Zoominstaller.exe をクリックします。

③インストールが終了するまでお待ちください。

| zoom                                                                                                    | >そももワクエスト 1.866.599.8466 ワワース・ ジボート<br>ソリューション・ 実現出告へのお供い合わせ             |  |  |
|----------------------------------------------------------------------------------------------------|--------------------------------------------------------------------------|--|--|
|                                                                                                    | ミーティングに参加する ミーティングを加まする・ サインイン サインアップは知識です<br>ダウンロードセンター III質理者用をダウンロード・ |  |  |
| ミーティング用Zoomクライアント<br>最初にZoomミーティングを開始または参加されるときに、ウェブブラウザのグライアント<br>が自動的にダウンロードされます。ここから手動でダウンロードすることもできます。 |                                                                          |  |  |
|                                                                                                    | <b>ダウンロード</b> パージョン5.4.9 (59931.0110)                                    |  |  |

## 〇スマホの場合

① iPhoneの場合はApp Store Androidの場合はGoogle Play(playストア)を開きます。

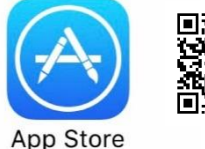

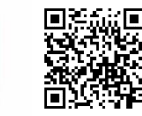

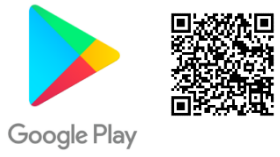

②「Zoom」を検索し、 Zoom Cloud Meetings を入手/インストールしてください。

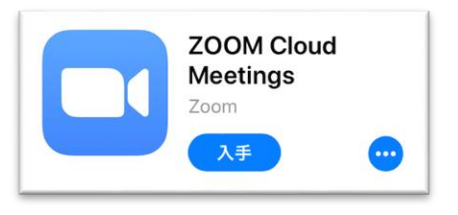

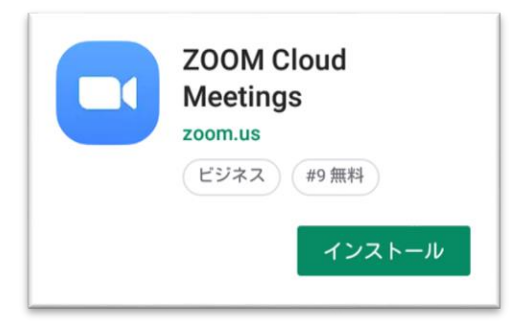

Zoomウェビナー参加方法

※ハローワーク布施のWebセミナーはZoomウェビナーを使用して行います

ご使用の端末のZoomアプリアイコンを開いてください。

## 「ミーティングID」「表示名」「パスコード」は **〇パソコンの場合** 求職者マイページにお知らせします ① 「ミーティングに参加」をクリック ③「パスコード」を入力 ミーティングパスコードを入力 zoom し「ミーティングに参加」 をクリック ミーティングパスコード パスコードを入力 上の枠に「ミーティングID」を、下の枠 ミーティングに参加するキャンセル に「表示名」を入力し、「参加」をクリック ミーティングに参加する ④ 「メールアドレス」と 電子メールアドレスと名前を入 「表示名」を入力して 123 456 7890 こ 一ティングIDを入力 力してください 「Webセミナーに参加」を 宗名を入力 taro@koメールアドレスを入力 クリック ○ 将来のミーティングのためにこの名前を記憶する □ オーディオに接続しない 012345表示名を入力 ○ 自分のビデオをオフにする ✓ 将来のミーティングのためにこの名前を記憶する 参加 キャンセル Web セミナーに参加 キャンセル 〇スマホの場合 ③「パスコード」 ④「表示名」と 「ミーティングに を入力し「ミーティ 参加」をタップ

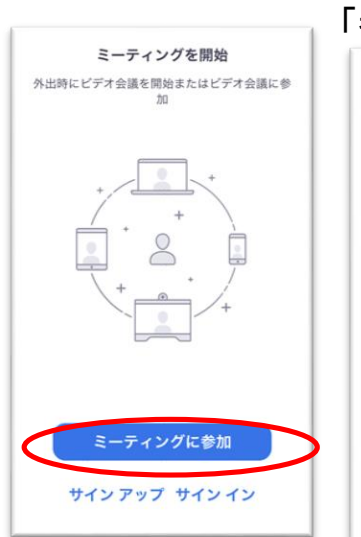

| )上の<br>インク<br>「表示<br>参加」 | の枠に<br>「ID」を<br>〒名」を<br>をクリ・ | 「ミー<br>、下の<br>入力し<br>ック |
|--------------------------|------------------------------|-------------------------|
| ミーテ<br>表:                | ·イングID<br>*##*****<br>示名をみ   | を入力                     |
|                          | 参70                          |                         |
| 招待リンクを受け取<br>ップしてミーティン   | っている場合は、その<br>グに参加します        | リンクをもう一度タ               |
| 別はオブション                  |                              |                         |
| オーディオに接続しない              |                              | 0                       |
| 自分のビデオをオフにする             |                              | õ                       |
| 1                        | 2<br>^**                     | 3                       |
| 4                        | 5                            | 6<br>MNO                |
| ONI                      | -                            | 0                       |
| 7<br>Pors                | 8                            | WXYZ                    |

パスコード」
を入力し「ミーティングに参加」をクリック
Start a Meeting

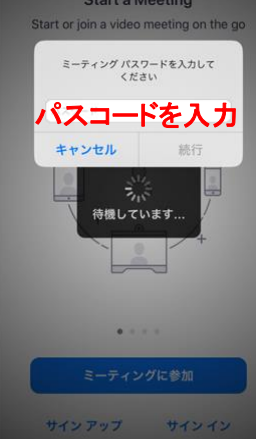

④「表示名」と 「メールアドレス」を 入力して「OK」を クリック

| Webセミナ     | ナーの登録 |  |  |  |
|------------|-------|--|--|--|
| マクリー表示名を入力 |       |  |  |  |
| メールアドレスを入力 |       |  |  |  |
| キャンセル      | ОК    |  |  |  |